# V-Lovers会員限定 9月23日(土)町田戦チケット購入方法

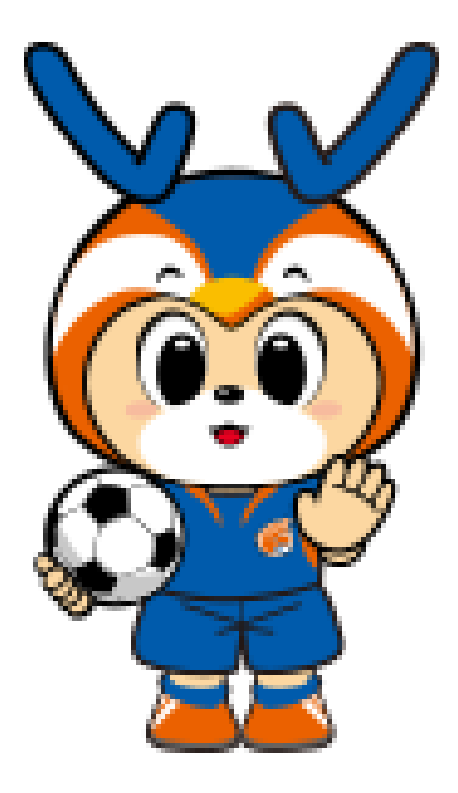

# くご注意ください>

・1会員IDにつき割引価格でご購入いただけるのは4枚までです。 ・お手続きは1回限りとなりますので、 複数回に分けて合計4枚の 取得はできません

・チケット発券後のキャンセルや返金は不可となります

### ①「チケット購入はこちら」ボタンを押す

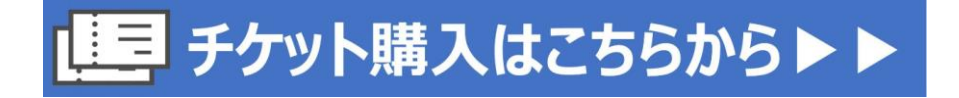

### ▼1枚目のチケット▼

## ②席種を選択する(「+」マークを押す)

| SS指定席<br>100円/枚~5000円/枚 会員 指定 位置               | + |
|------------------------------------------------|---|
| S指定席<br>100円/枚∼4000円/枚 会員 指定 位置                | + |
| A指定席(メイン側)           100円/枚~3000円/枚         会員 | + |
| A 指定席 (パック側)       100円/枚~3000円/枚       会員     | + |
| B指定席(メイン側)       100円/枚~1500円/枚   (会員)指定]位置    | + |
| B指定席 (パック側)       100円/枚~1500円/枚   指定          | + |
| 熱狂 V シート (2階・自由席)<br>100円/校∼2500円/校 会員         | + |
| Vシート (3階・指定席)<br>100円/校∼1500円/校 会員 指定 位置       | + |
| ゴール裏指定席<br>100円/枚~1500円/枚 会員 指定 位置             | + |

# ③【V-Lovers会員】の項目を選択

|            | 【長崎】V-Lovers会員 /QRチケット(Jチケ) |      |
|------------|-----------------------------|------|
| $\bigcirc$ | (会員)指定 位置                   | 選択する |
| )          | 発売期間 ~09/08(金)23:59         |      |

## ④会員IDを確認する

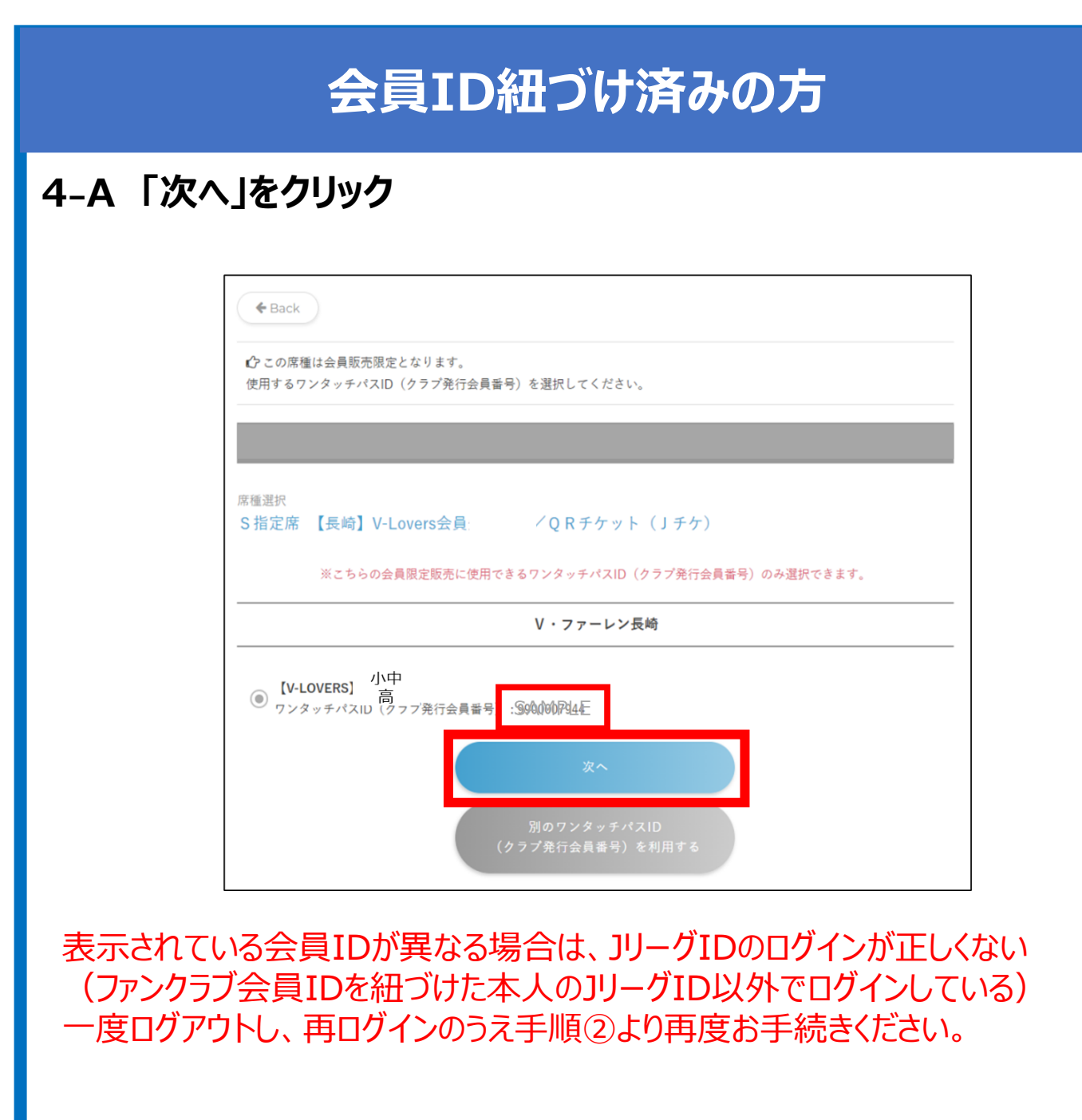

⑤に進む

# 会員ID紐づけまだ or 別のIDで購入されたい方

## ④-B1 「別のワンタッチパスIDを利用する」をクリック

| <b>&amp;</b> Back     |                                              |
|-----------------------|----------------------------------------------|
| € この席種は会員<br>使用するワンタッ | 販売限定となります。<br>チバスID(クラブ発行会員番号)を選択してください。     |
|                       |                                              |
| 席種選択<br>S指定席 【長』      | 奇】V-Lovers会員: /QRチケット(Jチケ)                   |
| ×۳.                   | ちらの会員限定販売に使用できるワンタッチパスID(クラブ発行会員番号)のみ選択できます。 |
|                       | V·ファーレン長崎                                    |
| ● 【V-LOVERS<br>ワンタッチパ | )<br>高<br>スID(クラブ発行会員番号<br>:S90000附4E        |
|                       | 次~                                           |
|                       | 別のワンタッチパスID<br>(クラブ発行会員番号)を利用する              |

### ④-B2 会員ID(ワンタッチパスID)を直接入力する ※9900または9910から始まる10桁の番号です

| <b>&amp;</b> Back                              |
|------------------------------------------------|
| ♪この席種は会員販売限定となります。                             |
| 販売期間中、1人4枚まで                                   |
| 席種選択<br>SS指定席 【長崎】V-Lovers会員先行販売/QRチケット(Jチケ)   |
| ※こちらの会員限定販売に使用できるワンタッチパスID(クラブ発行会員番号)のみ選択できます。 |
| V・ソアーレン <sub>反阿</sub>                          |
| ワンタッチパスID(クラブ発行会員番号)を入力してください                  |
|                                                |
|                                                |
|                                                |

# 会員ID紐づけまだ or 別のIDで購入されたい方

#### ④-B3 画面の指示通りに情報を入力し、次へ進む (生年月日・郵便番号・電話番号のいずれかが求められます)

### <入力する際の注意事項>

■小中高会員の会員ID(ワンタッチパスID)を自身のJリーグIDとの紐づけを実施している場合 →JリーグIDに登録している小中高会員様の情報を入力ください

■小中高会員の会員ID(ワンタッチパスID)をJリーグIDと紐づけ していない場合

→V-Loversお申込み時(お申込み手続き者)の情報を入力ください。

| <sup>席種選択</sup><br>S S 指定席 | 5 【長崎】V-Lovers会員先行販売/QRチケット(Jチケ)                               |
|----------------------------|----------------------------------------------------------------|
|                            | ※こちらの会員限定販売に使用できるワンタッチパスID(クラブ発行会員番号)のみ選択できます。                 |
|                            | V・ファーレン長崎                                                      |
| [V-LOVERS]                 | 小中高 ワンタッチパスID(クラブ発行会員番号): 9900000076                           |
| =記ワンタッチ/                   | 『スID(クラブ発行会員番号)をお持ちの方の郵便番号を半角数字7桁で入力してください(例:123-4567〜1234567) |
|                            |                                                                |
|                            |                                                                |

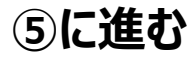

### ⑤「座席指定をする」をクリック ※熱狂V・ファーレンシート(自由席)の場合は表示されません

| <b>♦</b> Back                     |              |  |  |  |
|-----------------------------------|--------------|--|--|--|
| ♪ この席種は座席指定ができます                  | °            |  |  |  |
| 席種選択<br>SS指定席 一般発売/QRチケット(Jチケ)/前売 |              |  |  |  |
|                                   | 座席指定をする      |  |  |  |
|                                   | 座席指定をせず枚数選択へ |  |  |  |

## ⑥ブロック・座席を選択する

※この時、1席目で選択した席情報(ブロック・席番号)を 控えておいてください

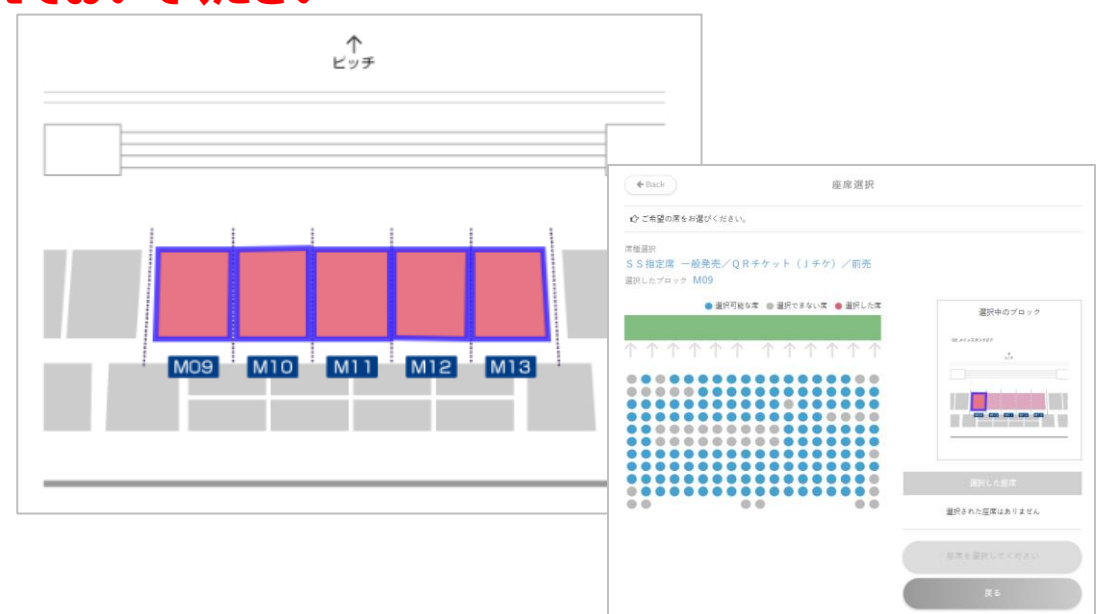

⑦大人または小中高のどちらかを選択し、座席を確定する

| 10 |                            | ご希望の席をお選びください |    |
|----|----------------------------|---------------|----|
|    | 3列5番                       |               |    |
| Γ  | <b>S S 指定席大人</b><br>5000円  |               | 選択 |
| L  | <b>S S 指定席</b> 小中高<br>500円 |               | 選択 |
| L  |                            |               |    |

割引価格での購入が1枚のみの方は、そのまま⑭に進む

▼2枚目以降のチケット▼

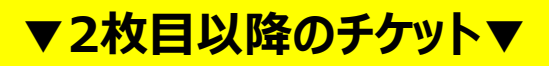

### ⑨席種を選択する(「+」マークを押す)

| SS指定席<br>100円/枚∼5000円/枚 会員 指定 位置              | + |
|-----------------------------------------------|---|
| S指定席<br>100円/枚~4000円/枚 会員 指定 位置               | + |
| A 指定席(メイン側)<br>100円/枚~3000円/枚 <u>会員</u> 指定 位置 | + |
| A 指定席(バック側)<br>100円/枚~3000円/枚 <u>会員</u> 指定」位置 | + |
| B 指定席 (メイン側)<br>100円/枚~1500円/枚 会員 指定 位置       | + |
| B 指定席 (パック側)<br>100円/枚~1500円/枚 会員 指定 位置       | + |
| ● 熱狂 V シート (2階・自由席)<br>100円/枚~2500円/枚 会員      | + |
| V シート (3階・指定席)       100円/枚~1500円/枚 会員 指定 位置  | + |
| ゴール裏指定席<br>100円/枚~1500円/枚 金員 指定 位置            | + |

## ⑩【一般販売】の項目を選択

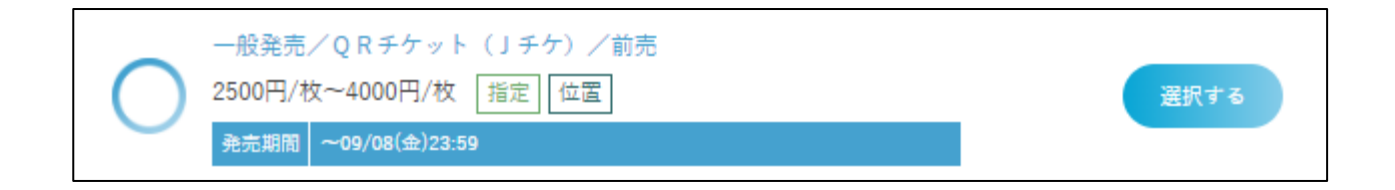

## ①「座席指定をする」をクリック ※熱狂V・ファーレンシート(自由席)の場合は表示されません

| <b>&amp;</b> Back                            |              |  |  |  |
|----------------------------------------------|--------------|--|--|--|
| ♪ この席種は座席指定ができます。                            |              |  |  |  |
| <sup>席種選択</sup><br>SS指定席 一般発売/QRチケット(Jチケ)/前売 |              |  |  |  |
|                                              | 座席指定をする      |  |  |  |
|                                              | 座席指定をせず枚数選択へ |  |  |  |

### ▼2枚目以降のチケット▼

#### 12ブロック・座席を選択する

※⑥で控えていただいた1席目の席(ブロック・席番号)の隣席をご選択ください(⑥で押さえた席は赤丸(●)で表示されます)

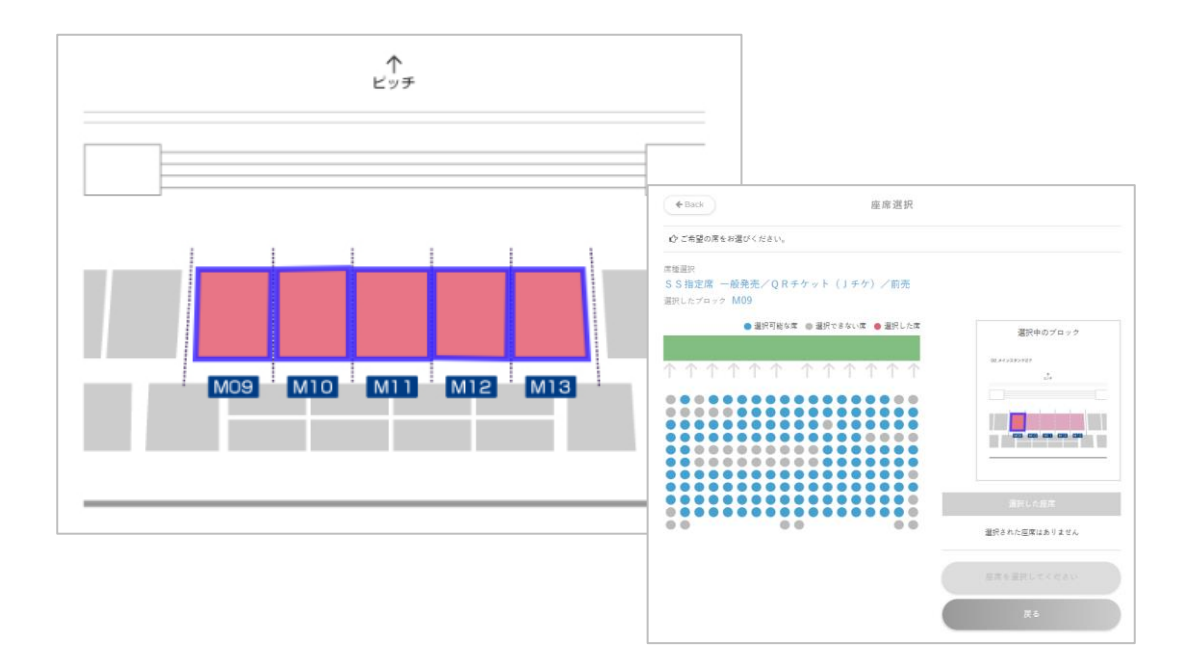

#### 13追加分(一般価格)は大人または小中高のどちらかを選択

| 5 | ご希                        | 望の席をお選びください |    |
|---|---------------------------|-------------|----|
|   | 3列5番                      |             |    |
| Γ | <b>S S 指定席大人</b><br>5000円 |             | 選択 |
|   | SS指定席 小中高<br>3000円        |             | 選択 |
| L |                           |             |    |

#### ⑭お申込み内容を確認し「座席を確定する」をクリック

| 選択した座席                                   |    |
|------------------------------------------|----|
| A 指定席 小中高<br>バックスタンド 2F B07プロック<br>6列 9番 | 取消 |
| A 指定席 大人<br>バックスタンド 2F B07ブロック<br>6列 10番 | 取消 |
| 座席を確定する                                  |    |
| 戻る                                       |    |

#### 15座席・金額を確認し、「購入手続きへ進む」をクリック

|                                              | カート                                                  |                 |              |  |  |
|----------------------------------------------|------------------------------------------------------|-----------------|--------------|--|--|
| 09:53 までお席を確保しています。                          |                                                      |                 |              |  |  |
| お時間を過ぎますと、                                   |                                                      |                 |              |  |  |
| <b>ブラウザの「戻る」ボタ</b><br>また複数のブラウザ、タブ、          | <b>: ンを使用しないでください</b><br>、端末は使用しないでください              | <b>N</b> o<br>0 |              |  |  |
| 2023/09/09(土)19:00<br>V・ファーレン長崎対ザスパクサツ群馬 明治5 | 2023/09/09(土)19:00<br>V・ファーレン長崎対ザスパクサツ群馬 明治安田生命J2リーグ |                 |              |  |  |
| ー般発売/QRチケット(Jチケ)/前売                          |                                                      |                 |              |  |  |
| 内容                                           | 数量                                                   | 料金              |              |  |  |
| SS指定席小中高<br>メインスタンド 2F M09 メインゲート 3列 5番      | 1                                                    | 500円            | 取消           |  |  |
| 割引クーポンコード入力                                  |                                                      |                 | 適用           |  |  |
|                                              |                                                      |                 | 合計(税込み) 500円 |  |  |
|                                              | 購入手続きへ進む                                             |                 |              |  |  |
|                                              | 他の座席を探す                                              |                 |              |  |  |

# ⑨画面の記載内容に沿ってお支払い完了いただき手続き完了!

※金額にお間違いがないかご確認ください ※お申し込み後の変更・キャンセルは一切不可となります ※お支払い方法は購入時に画面で選択できるもののみ可